# How to create an oDesk account

People who interested in freelancing should know how to create a profile. Creating a effective profile in a Freelancing site is The starting of freelancing and also a important part of Freelancing. There are some well known sites for freelancing such as Odesk , Elance, Rentacoder, Getafreelancer etc. Among the sites Odesk is the better one. I feel like to give u the step by step instruction with picture. I hope it will be very helpful for you to start. If you can't understand anything just ask me by comment on the So enjoy creating profile.

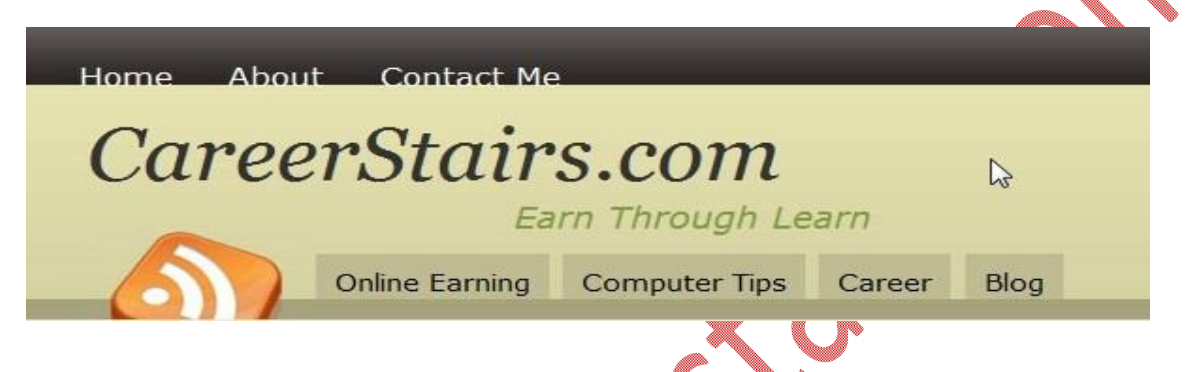

Here I prefer u all to create the profile from my site link and also you can learn everything needed for freelancing from my site. First go to my site <u>http://www.careerstairs.com</u>. If you can't understand anything just ask me by comment on it. So enjoy creating profile.

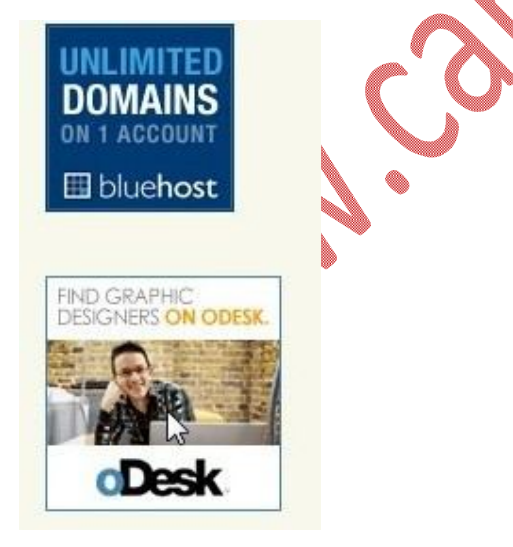

In my site there is a banner of Odesk. Just click on the banner then it will show you the odesk site.

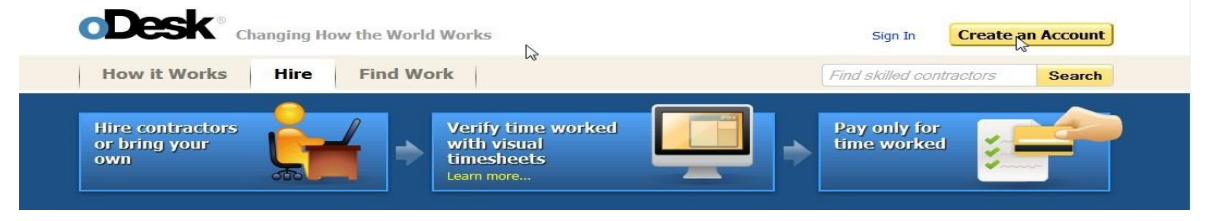

In upper right corner of the site we can see the tab "Create an account" click on it. A window Get started will appear given below-

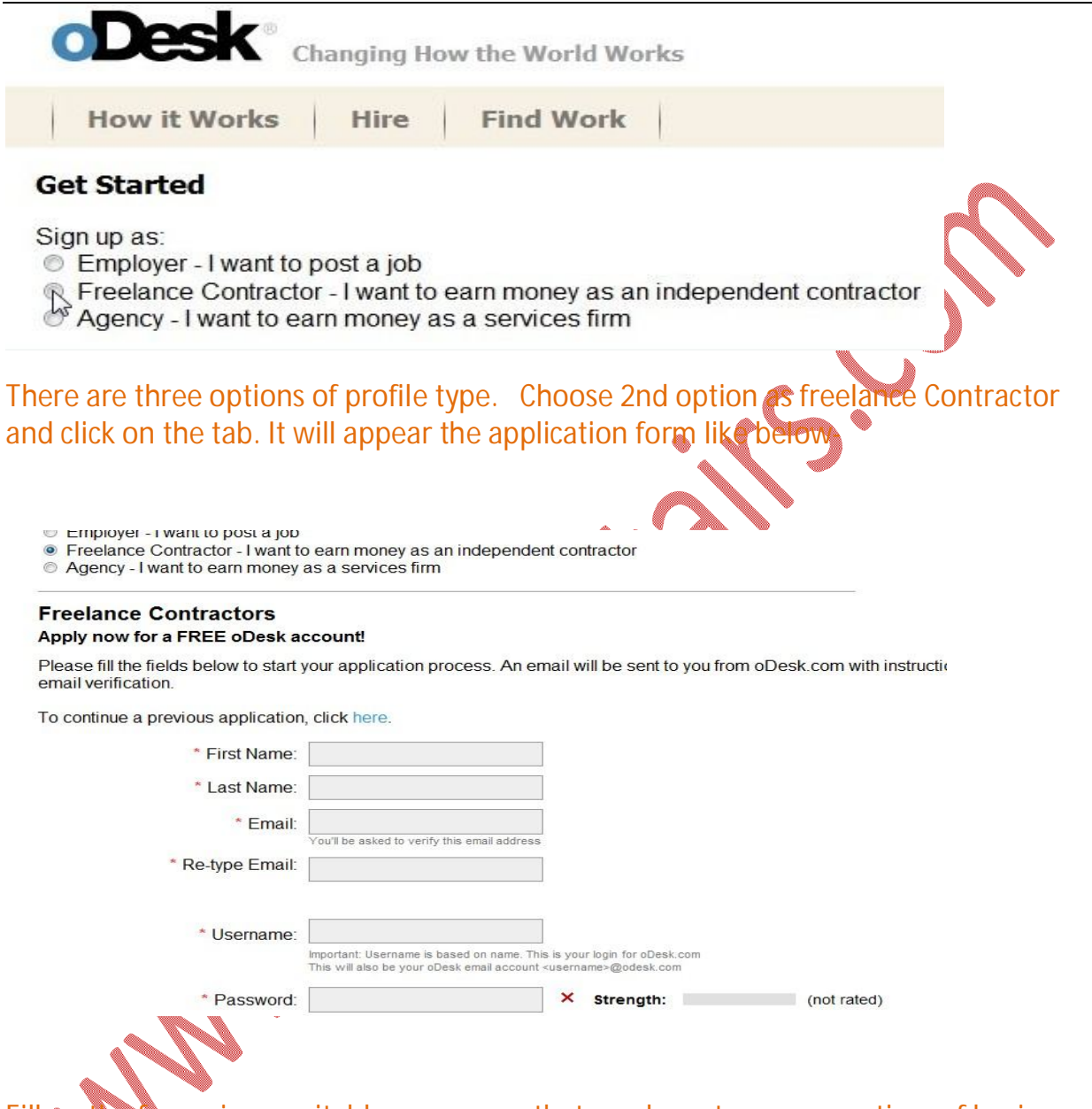

Fill up the form give a suitable user name that you have to use every time of log in. And use a strong and secure password with the combination of numerical digit and latter.

| Passworu.                            | •••••                                                                                  | • suengui.                                             |                |
|--------------------------------------|----------------------------------------------------------------------------------------|--------------------------------------------------------|----------------|
|                                      | Please use a password with at least eigh<br>including at least one letter and one numb | t characters,<br>er or symbol.                         |                |
| * Re-type Password:                  | •••••                                                                                  |                                                        |                |
| * Security guestion:                 | Other                                                                                  | -                                                      |                |
| What's this?                         | university name                                                                        |                                                        |                |
| * Security answer:                   | jagannath university                                                                   |                                                        |                |
| * IMPORTANT:                         | ☑ I understand that if I am un<br>I will get locked out of this a                      | able to answer this question account.                  |                |
| * Enter the code shown:              | fcase                                                                                  |                                                        |                |
|                                      | foas                                                                                   | e                                                      |                |
| ates required fields.                |                                                                                        |                                                        |                |
|                                      | Continue                                                                               | N 1997                                                 |                |
|                                      | Collange                                                                               |                                                        | $\mathbf{i}$   |
|                                      | Come Cillion allala Cometa                                                             |                                                        |                |
| After completing the                 | form fill up click Contin                                                              | ue then you will see the w                             | indow name     |
| post your profile give               | n below-                                                                               |                                                        |                |
| Here you must comp                   | lete all 4 Steps before y                                                              | ou can activate your profile                           | 9.             |
| Post your Profile: Ch                | necklist                                                                               |                                                        |                |
| Hasan, you must complete all i       | tems before you can activate your profile. I                                           | f you need help, please refer to the Candidate         | FAQ.           |
| 1 Varifumur amail of                 | drago.                                                                                 |                                                        |                |
| 2. Fill out contact infor            | mation                                                                                 |                                                        |                |
| 3. Complete your oDe                 | sk Profile                                                                             |                                                        |                |
| 4. Accept the oDesk M                | arketplace User Agreement                                                              |                                                        |                |
| Post my Profile                      |                                                                                        |                                                        |                |
|                                      |                                                                                        |                                                        |                |
|                                      |                                                                                        |                                                        |                |
| First click on verify                | our email address. You v                                                               | vill see an email verificatio                          | n window given |
| below-                               |                                                                                        |                                                        |                |
|                                      |                                                                                        |                                                        |                |
| You can even close th                | ne tab.                                                                                |                                                        |                |
|                                      |                                                                                        |                                                        |                |
|                                      |                                                                                        |                                                        |                |
|                                      |                                                                                        |                                                        |                |
| ~                                    |                                                                                        |                                                        |                |
| Post your Profile: Verify            | your email address                                                                     |                                                        | ount           |
| We sent an email to careerstairs@yat | 100.com                                                                                | nontuour profile                                       | yant           |
| Didn't get our email?                | . In the emain to activate your objeck account and                                     | posrydur prome.                                        |                |
| 1. Wait a few minutes. Emails        | s can take some time to arrive.                                                        |                                                        |                |
| 2. Check your Bulk Mail or Jur       | nk Mail folder. If you find it there, first click on the c                             | onfirmation URL, then add 'odesk.com' to your safe sei | nders list.    |
| 3. Click the "Re-Send Verifica       | tion Email" button below                                                               |                                                        |                |
| Wrong email address?                 |                                                                                        |                                                        |                |
| 1. Enter your new email addre        | ess in the box above and click the "Re-Send Verifi                                     | cation Email" button below                             |                |
| Re-Send Verification Email Back      |                                                                                        |                                                        |                |
|                                      |                                                                                        |                                                        |                |

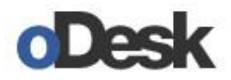

Changing How the World Works.

#### oDesk: Please verify your email address

Hello Hasan,

Thanks for creating an account with oDesk. Click below to confirm your email address: http://www.odesk.com/w/verify\_email.php?token=~~7a9571da32ca0cac

If you have any problems, please paste the above URL into your web browser.

Regards, oDesk - Changing How the World Works

You will see a window of email verification. Click on "click here to continue"

#### Post a Profile: Email Verification

Dear Hasan,

Your email address careerstairs@yahoo.com has been verified. Thank you!

Click here to continue.

Then step 1 is complete. Now click on step 2 name "fill out contact information

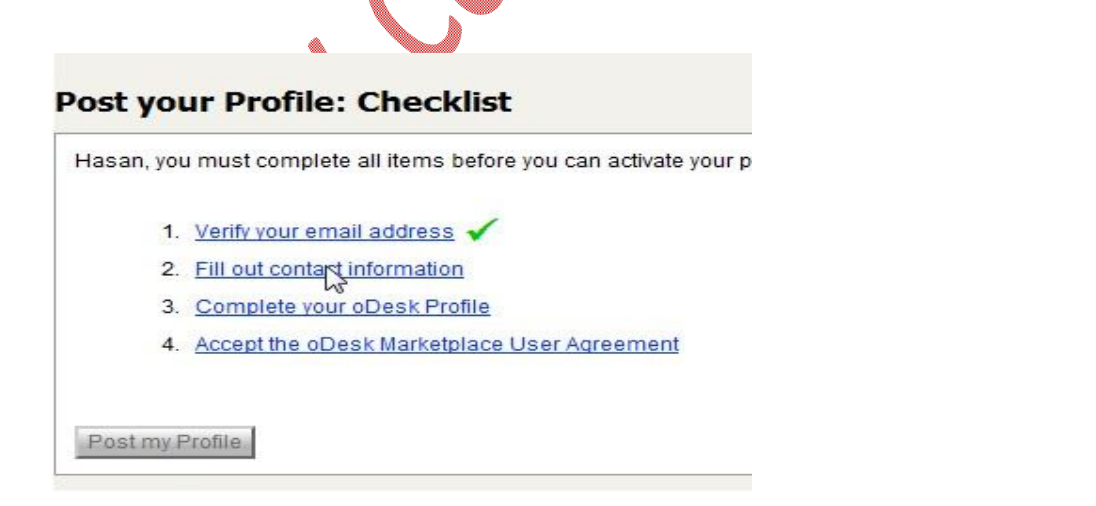

It will appear the contact information form. Fill up the form and click on "Save and Continue"

| Post your | <b>Profile:</b> | <b>Fill out</b> | contact | information |
|-----------|-----------------|-----------------|---------|-------------|
|-----------|-----------------|-----------------|---------|-------------|

| Address.                                  | 15/C, Zigatola Govt. Staff Quater.                                                                                                    |  |
|-------------------------------------------|----------------------------------------------------------------------------------------------------|--|
|                                           | Dhanmondi.                                                                                                    |  |
| * City:                                   | Dhaka                                                                                                    |  |
| * Zip / Postal code:                      | 1209                                                                                                    |  |
| * Country:                                | Bangladesh 👻                                                                                                    |  |
| * State / Province:                       | - *                                                                                                    |  |
| * Phone:                                  | + 880 (02)) 01919874333 For verification purposes we may call this phone number<br>Country<br>Code Code To avoid delay, plase make sure it is correct.        |  |
|                                           |                                                                                                    |  |
| * Timezone:                               | UTC+06:00 Almaty, Dhaka 🗸                                                                                                    |  |
| * Timezone:                               | Vour timezone helps Employers to schedule interviews with you                                                                                                 |  |
| * Timezone:<br>How did you hear about us: | UTC+06:00 Almaty, Dhaka<br>Your timezone helps Employers to schedule interviews with you<br>Newspaper or Magazine  (Optional)                                 |  |
| * Timezone:<br>How did you hear about us: | UTC+06:00 Almaty, Dhaka<br>Your timezone helps Employers to schedule interviews with you<br>Newspaper or Magazine  (Optional)<br>* Indicates required fields. |  |

Step 2 is complete. Click on complete your oDesk profile

| san, yoi | u must complete all items before you can activate your profile |
|----------|----------------------------------------------------------------|
| 1.       | Verify your email address 🗸                                    |
| 2.       | Fill out contact information 🗸                                 |
| 3.       | Complete your Desk Profile                                     |
| 4.       | Accept the oDesk Marketplace User Agreement                    |

You will see some field (category and sub category) of job. Check Boxes you want to apply for job of you are expert in the field.

You can choose as many as you want and all these information can change any time

|                              | <ul> <li>Dever Administration</li> <li>ERP / CRM Implementation</li> <li>Other - Networking &amp; Information<br/>Systems</li> </ul> | <ul> <li>Voice Talent</li> <li>Animation</li> <li>Presentations</li> <li>Engineering &amp; Technical</li> <li>Other - Design &amp; Multime</li> </ul> | <ul> <li>Payment Processing</li> <li>Legal</li> <li>Project Management</li> <li>Business Consulting</li> <li>Recruiting</li> <li>Statistical Analysis</li> <li>Other - Business Services</li> </ul> |   |
|------------------------------|----------------------------------------------------------------------------------------------------|----------------------------------------------------------------------------------------------------|----------------------------------------------------------------------------------------------------|---|
| * Primary Role:              | Website / Graphic Designer -<br>Please choose a role that best describes your skill                                                  | set                                                                                                    |                                                                                                    |   |
| * Desired Hourly Rate (USD): | 5 + \$0.56 = \$5.56<br>Your Rate oDesk Fee Total Rate to Em<br>The oDesk Fee is 10% of the Total Rate to Employe                     | nployer<br>r, Read more, Currency Converter                                                                                                    |                                                                                                    |   |
| * Availability:              | 35 ▼ hours per week                                                                                                    |                                                                                                    |                                                                                                    | × |
| * Title:                     | web promoting and data entry                                                                                                    |                                                                                                    | 75 characters max                                                                                                    |   |
|                              | This is the title of your Profile that shows in search<br>* Indicates required fields.                                               | i results. See example                                                                                                    |                                                                                                    |   |
| Save an Continue             | Back                                                                                                    | ۲                                                                                                    |                                                                                                    |   |

Here primary Role that in which field you wants to do job. Desired hourly rate is that usually in which hourly rate you want to apply for job Availability is that how much hour you can spend in a week for a job. Title that how you want to introduce yourself to employers

After completing the form click on "Save and continue"

#### Post your Profile: Checklist

Hasan, you must complete all items before you can activate your profile. If you need help, please refer to the Candidate FAQ.

- 1. Verify your email address 🗸
- 2. Fill out contact information 🗸
- 3. Complete your oDesk Profile 🗸
- 4. Accept the oDesk Mariretplace User Agreement

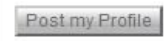

It just completed the step 3 then click on step 4 user agreement. this is the last and very simple step. You will see a user agreement window. Check the square box for the agreement then click on "save and continue"

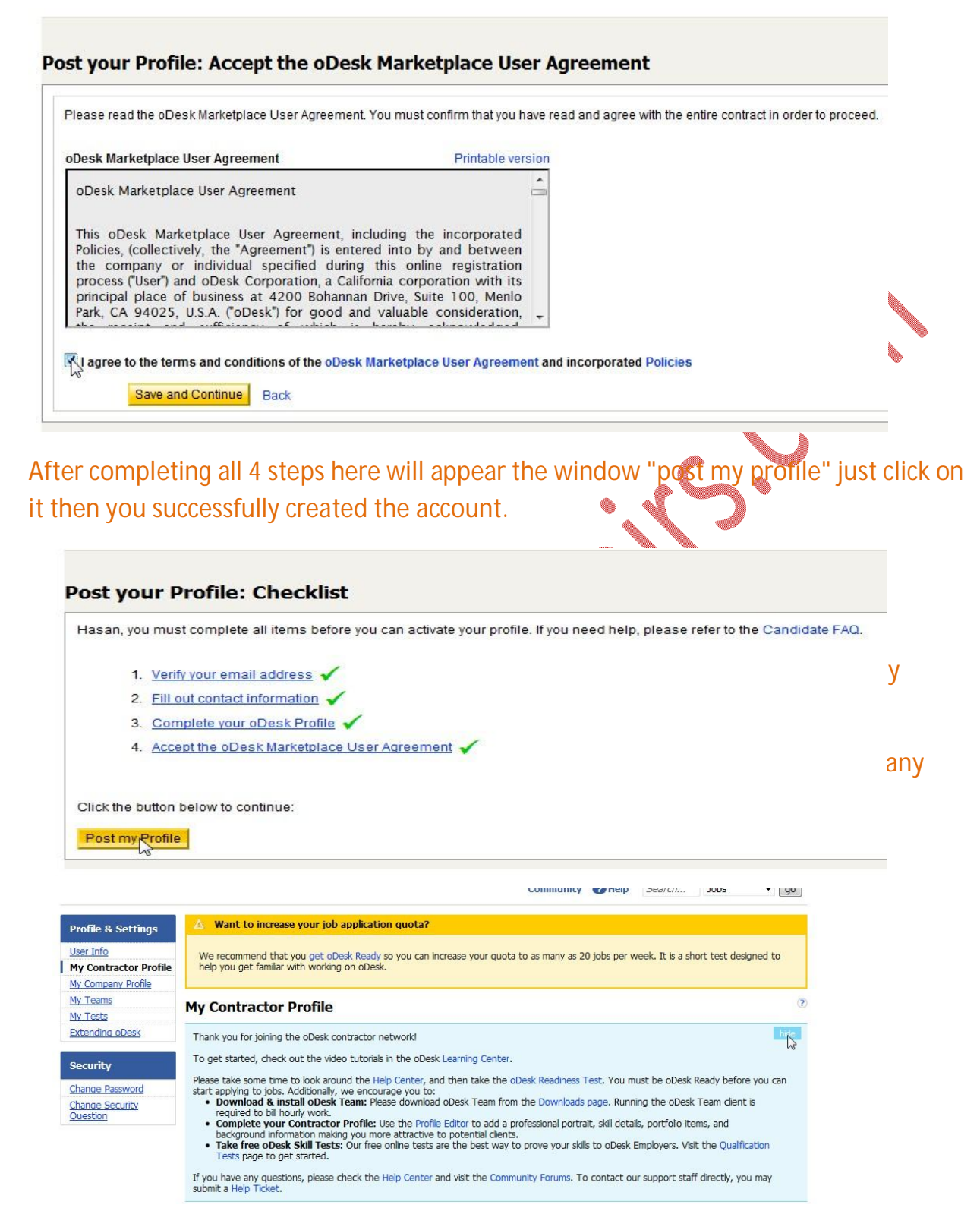

I'm now explaining the steps for your better understanding.

### Download &install oDesk team:

There is 2 types of job in oDesk one is fixed price and another is Hourly. For hourly job you need to Download & install oDesk team application which is software that count how much hour u worked in a week. Every time you r doing job, you must Resume or start the oDesk team application.

## Complete your contractor profile:

In this step add a portrait, skill details and Background information making you more attractive to potential clients.

## Take free oDesk skill tests:

To make an effective profile you have to take some test that will helpful to get a job easily. You can take any kind of test you want .you better Take those tests in which field you are expert.

## You can even know more about this by oDesk help center or by FAQ.

| Account Summary        |                                                |                                        |
|------------------------|------------------------------------------------|----------------------------------------|
| Title:                 | web promoting and data entry (change)          |                                        |
| Portrait:              | none<br>Upload portrait                        |                                        |
| Personal Email:        | careerstairs@yahoo.com (change)                |                                        |
| Hourly Pay Rate:       | \$5.00 (change)                                |                                        |
| Hourly Bill Rate:      | \$5.56 (change)                                |                                        |
| oDesk Ready?:          | No - Take the oDesk Readiness Test             |                                        |
| Profile completeness:  | 20% - Ado                                      | d skills to your profile to get to 30% |
| Job Application Quota: | 2 per week (2 available) - Take the oDesk Read | tiness Test                            |
|                        | Go to My Account                               | Spread the Word with Hire Me widgets » |

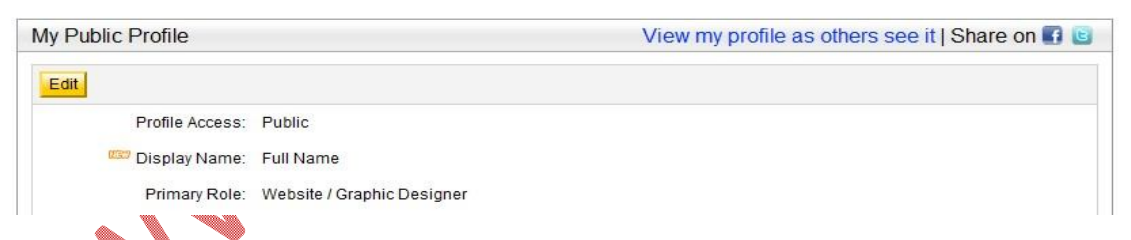

In your account summery you can see that profile completeness is 20% and beside that a link of "add skill to your profile" to get to 30%. Just click on it and enrich your profile step by step to 100%. Remember that you must complete your profile to 100% to apply for a job

I will show you the step by step by step instruction of how will you enrich your profile to 100% in my next articles.

|     | careersta | irs • | Inbox                         |
|-----|-----------|-------|-------------------------------|
| 0.5 | Search    | Jobs  | Notification 1 unread message |
|     |           |       | Tickets                       |
|     |           |       | Sent                          |

There is a messages system in the site oDesk. You can send mail to any where through oDesk mail and all mail sent to you for job in this mail Box.

If any question comes in your mind any time feel free to ask me through my site or by comment on the article. My site URL is <u>http://www.careerstairs.com</u>

# Make your profile 100% to apply for job

## Complete your contractor profile;

In this step add a portrait, skill details and Background information making you more attractive to potential clients. Remember that you must complete your profile to 100% to apply for a job I will show you the step by step by step instruction of how will you enrich your profile to 100% in this article.

| Personal Email:   | careerstairs@yahoo.com (change)                          |
|-------------------|----------------------------------------------------------|
| Hourly Pay Rate:  | \$5.00 (change)                                          |
| Hourly Bill Rate: | \$5.56 (change)                                          |
| oDesk Ready?:     | No - Take the oDesk Readiness Test                       |
| le completeness:  | 20% - Add skills to your profile to get to 30%           |
| pplication Quota: | 2 per week (2 available) - Take the oDesk Readiness Test |

In your account summery you can see that profile completeness is 20% and beside that a link of "add skill to your profile" to get to 30%. Just click on it and it will show you a form like below. Just fill up the form like you are in expert level.

| * Skill:     | Web site Develo                               | ppand pr                                    |                                               |                                                           |
|--------------|-----------------------------------------------|---------------------------------------------|-----------------------------------------------|-----------------------------------------------------------|
| * Years:     | 6                                             | •                                           |                                               |                                                           |
| * Level:     | 5 - Expert                                    | •                                           |                                               |                                                           |
| * Last Used: | 2010                                          | •                                           |                                               |                                                           |
| Description: | I am working in<br>promote also m<br>develop. | my site since 2 yea<br>narketing . Here pro | irs and i'm exper<br>ject un is given         | ienced on web site develop,<br>just visit the site that i |
| Then click o | on save butt                                  | on aiven in th                              | ne riaht b <b>e</b> t                         | form part of the                                          |
| form show    | n in below.                                   | en gronn n                                  |                                               |                                                           |
|              |                                               |                                             |                                               |                                                           |
| E            | xample of a bac                               | Objective 🗗                                 |                                               |                                                           |
|              |                                               | Save Ca                                     | ncel                                          |                                                           |
| After succe  | ssfully save                                  | the step just                               | reload the                                    | page by clicking                                          |
| Reload the   | page                                          |                                             |                                               | button in upper left                                      |
| Corner of b  | rowser                                        | Wy Contractor Pro                           | file - oDesk - Mo:<br>story <u>B</u> ookmarks | like below                                                |
|              | N.                                            | Yey https://www Relo                        | ad current page                               |                                                           |
|              |                                               |                                             |                                               |                                                           |

Now in your profile completeness you will see 35% complete and beside this you also see add employment history to get to 40% like the picture given below.

One thinks I should mention that percentage (%) may very time to time

| Personal Email:        | careerstairs@yahoo.com (change)        |                                            |
|------------------------|----------------------------------------|--------------------------------------------|
| Hourly Pay Rate:       | \$5.00 (change)                        |                                            |
| Hourly Bill Rate:      | \$5.56 (change)                        |                                            |
| oDesk Ready?):         | No - Take the oDesk Readiness Test     |                                            |
| Profile completeness:  |                                        | 35% - Add employment history to get to 40% |
| Job Application Quota: | 2 per week (2 available) - Take the oD | esk Readiness Test                         |

Now just click on" Add employment history" and you will see a form again like below. Fill up the form and click "save" button.

| Add Employment     | ŧ.                |                          |                       |                                                  |
|--------------------|-------------------|--------------------------|-----------------------|--------------------------------------------------|
| * Company<br>Name: | Lendingunive      | rse                      |                       |                                                  |
| * Title:           | Web promot        | er                       |                       |                                                  |
| * Role:            | Team Lead         | 82                       | •                     |                                                  |
| * From:            | January           | <ul><li>2010 ▼</li></ul> |                       |                                                  |
| * To:              | - present -       | •                        |                       |                                                  |
| Description:       | I'm working       | in the compar            | ny as a web p         | promoter with a good feedback and                |
| And after save     | this just         | reload the               | e page lil<br>245% co | ke before. And in your<br>mplete and beside this |
| vou also see A     | dd educa          | tion histo               | rv to get             | to 50% like below.                               |
| Hourty             | Bill Rate: \$5.56 | (change)                 | . j to got            |                                                  |
| a Dack E           | loadu No.         | Take the oDeck           | Deadingen To          |                                                  |
| ODESK P            | eady . No -       | Take the obesk           | Readiness Te          |                                                  |
| Profile comple     | eteness:          |                          |                       | 45% - Add education history to get to 509        |
| Job Application    | n Quota: 2 per    | week (2 availab          | ole) - Take the       | oDesk Readiness Test                             |
| Job Applicatio     | r Quota: - 2 per  | week (2 avalat           | ve) - Take the :      | oDesk Readmess Test                              |

So just click On "Add education history" and you will see a form like below. Fill up the form and click on "save" button

### Add Education

| * Schoo<br>Name        | Jagannath University                                                                                 |
|------------------------|----------------------------------------------------------------------------------------------------|
| * Date<br>Started      | January - 2006 -                                                                                     |
| * Date Ended           | - present - 🔻                                                                                        |
| * Degree               | Bachelors                                                                                            |
| * Area o<br>Study      | Data analysis and IT 🛛 🕐                                                                             |
| Comments               | I am studying on data analysis and IT specialist . working in some project and have got experienced. |
|                        |                                                                                                    |
| After saving the       | form reload the page again and see your profile                                                      |
| completeness ye        | ou will see 55% complete and beside this you also                                                    |
| see add objectiv       | e like below.                                                                                        |
| Hourly Bill Ra         | ite: \$5.56 (change)                                                                                 |
| oDesk Ready            | Or No - Take the oDesk Readiness Test                                                                |
| ofile completene       | ss: 55% - Add objective to get to 60%                                                                |
| ) Application Que      | ta: 2 per week (2 available) - Take the oDesk Readiness Test                                         |
|                        | Cate My Assount                                                                                      |
| Just click on "As      | bjective" and you will see a form .fill up the                                                       |
| form and click         | ave" like before. Then reload page and you will see                                                  |
| your profile com       | pleteness is 60% complete like given below.                                                          |
| oDesk Ready?:          | No - Take the oDesk Readiness Test                                                                   |
| Profile completeness:  | 60% - Take an oDesk test to get to                                                                   |
| Job Application Quota: | 2 per week (2 available) - Take the oDesk Readiness Test                                             |
|                        | Go to My Account                                                                                     |

Now click on "Take and oDesk test" then you will see there is a lot of test available. You can chose any one you can attend

successfully. I want to give you a details step by step description of taking a test in a separate Post or article. Just keep in touch with my site to get these important things.

Let's come to the point after taking the test it will show you in your profile completeness is 70% complete like given below.

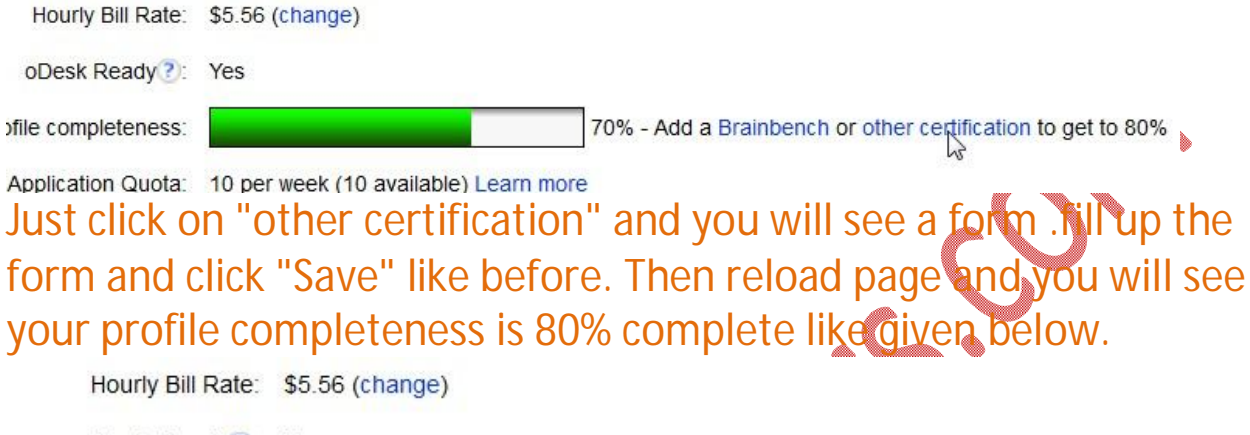

oDesk Ready?: Yes

Profile completeness:

80% - Add other experiences to get to 90%

Just click on "Add other experiences" and you will see a form. Fill up the form by giving any kind of working experience. If you have not any experience give anything else no problem and click "Save" like before. Then reload page and you will see your profile completeness is 90% complete.

Then you have to give an oDesk readiness test to go to 100% and applying for job.

I want to give your a details step by step description of taking a test in a separate Post or article. Just keep in touch with my site to get these important things.

If any question comes in your mind any time feel free to ask me through my site or by comment on the article. My site URL is <u>http://www.careerstairs.com</u>